# Getting proof of your COVID-19 vaccination

Your **immunisation history statement** shows all vaccinations you've had that are recorded on the Australian Immunisation Register, including your COVID-19 vaccinations.

Your vaccination provider needs to record your vaccinations on the AIR for them to appear on your statement. This can take up to 10 days.

Once you've had all required doses of an approved COVID-19 vaccine, you can get a COVID-19 digital certificate.

You can get proof of your COVID-19 vaccination through:

- My Health Record
- Medicare online account
- Express Plus Medicare app
- Individual Healthcare Identifiers (IHI) Service
- Australian Immunisation Register

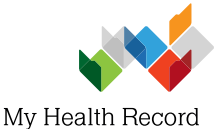

## **My Health Record**

If you have a My Health Record:

- 1. Sign in to your myGov account (my.gov.au) and choose My Health Record.
- 2. Open your My Health Record.
- Get proof of your vaccinations from your **Record Home** page or from your **Immunisations view** page (select Documents, Immunisations).

#### If you don't have a My Health Record, but have a Medicare card:

- 1. Sign into myGov (my.gov.au).
- 2. Select Services and link to My Health Record.
- Verify your identity and create a My Health Record. Make sure to select 'Yes' to include immunisations information (Medicare information) in your My Health Record.

To verify your identity, you may need to answer questions about your Medicare details. Your answers must match the details stored by Medicare.

- 4. Open My Health Record and select your name.
- 5. Get proof of your vaccinations from Record Home or Immunisations view (select Documents, Immunisations).

Scan the QR code to find out more.

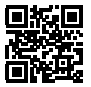

Get proof of vaccination from My Health Record

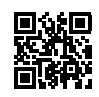

Frequently asked questions about getting proof of vaccination

# **Medicare online account**

If you have a Medicare online account:

- 1. Sign into myGov (my.gov.au) and select Medicare.
- 2. On the Immunisation history tile, select View immunisation history.
- Select your name and then either View immunisation history statement (PDF) or View COVID-19 digital certificate (PDF).

#### **Express Plus Medicare app**

If you use the Express Plus Medicare app:

- 1. Open the app and sign in.
- 2. From Services, select Immunisation history.
- Select your name and then either View immunisation history statement (PDF) or View COVID-19 digital certificate (PDF).

#### Individual Healthcare Identifiers (IHI) Service

Getting proof of your vaccination online if you don't have a Medicare card

You will need a myGov account. You can create one at my.gov.au

You will also need an Individual Healthcare Identifier (IHI). To get an IHI:

- 1. Sign into myGov (my.gov.au).
- 2. Select Services or link your first service.
- 3. Select IHI service from the list.
- 4. Follow the prompts to verify your identity.

Once you have an IHI, you can get your proof of vaccination from myGov.

- 1. Sign into myGov (my.gov.au).
- 2. Select the COVID-19 vaccination status quick link.
- Select your name, and then either View immunisation history statement (PDF) or View COVID-19 digital certificate (PDF).

## **Australian Immunisation Register**

If you can't get proof of your COVID-19 vaccinations online, call the **Australian Immunisation Register** on **1800 653 809** (8am-5pm, Monday to Friday).

Ask them to send **your immunisation history statement** to you. It can take up to 14 days to arrive by mail. If you need an interpreter, please call the **Telephone Interpreter Service (TIS)** on 131 450.

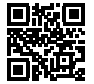

Scan the QR code to find out more about getting proof of vaccination

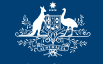

Australian Government